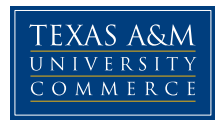

## How to Log-in to myLeo, How to Change Your Password, and Update your Personal Information

1) Students can access their myLeo account through the main university webpage at <u>www.tamuc.edu</u>.

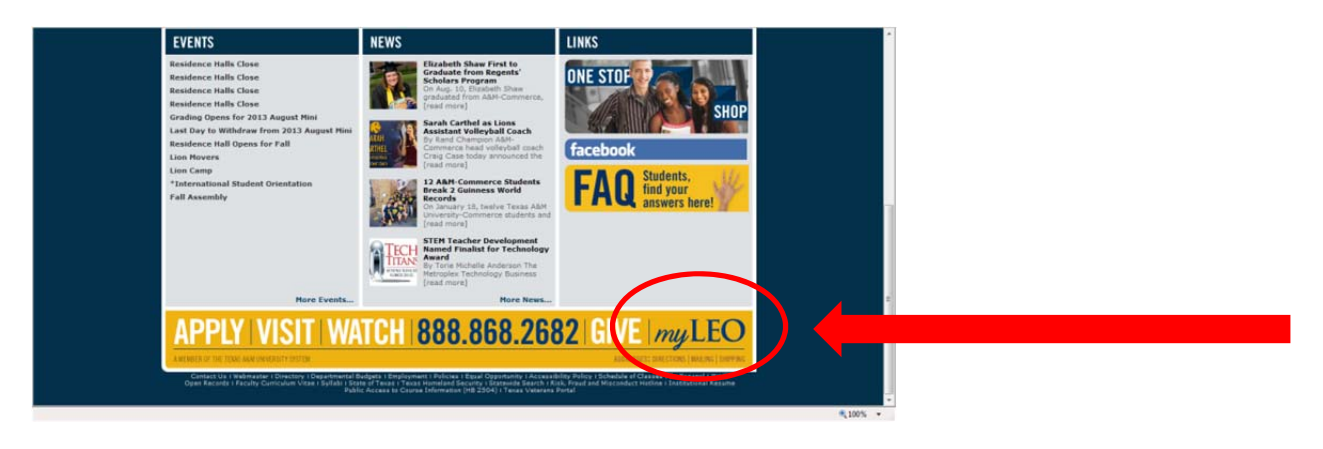

 The Username/CWID will be your campus wide ID number. The password will be your date of birth as month/date/year (example...mmddyy). Be sure to change your password to provide more security for your myLeo.

| x                                                                                                    |                                                                                                    |  |
|----------------------------------------------------------------------------------------------------|----------------------------------------------------------------------------------------------------|--|
| TEXAS A&M<br>UNIVERSITY<br>COMMERCE                                                                                                    | Username / CWID :<br>Forgot Your CWID?                                                                                                    |  |
|                                                                                                    | Password :<br>Forgot Your Password?                                                                                                    |  |
|                                                                                                    | Login                                                                                                    |  |
|                                                                                                    |                                                                                                    |  |
| Authorized Users:                                                                                                    |                                                                                                    |  |
| If you are a parent or third party th<br>manage a students account, login                                                                          | at has been granted access to view bills, make payments or<br>to <u>LeoPay</u> .                                                                                                    |  |
| Warning:                                                                                                    |                                                                                                    |  |
| This computer system and data he<br>authorized users Use for any othe<br>criminal prosecution against the u-<br>monitoring. Applicable privacy law | erein are available only for authorized purposes and by<br>r purpose may result in administrative/disciplinary or<br>ser. Usage may be subject to security testing and<br>s establish the expectations of privacy |  |
| Plazea Nota                                                                                                    |                                                                                                    |  |

3) The main page for your myLeo will look like the sample page below.

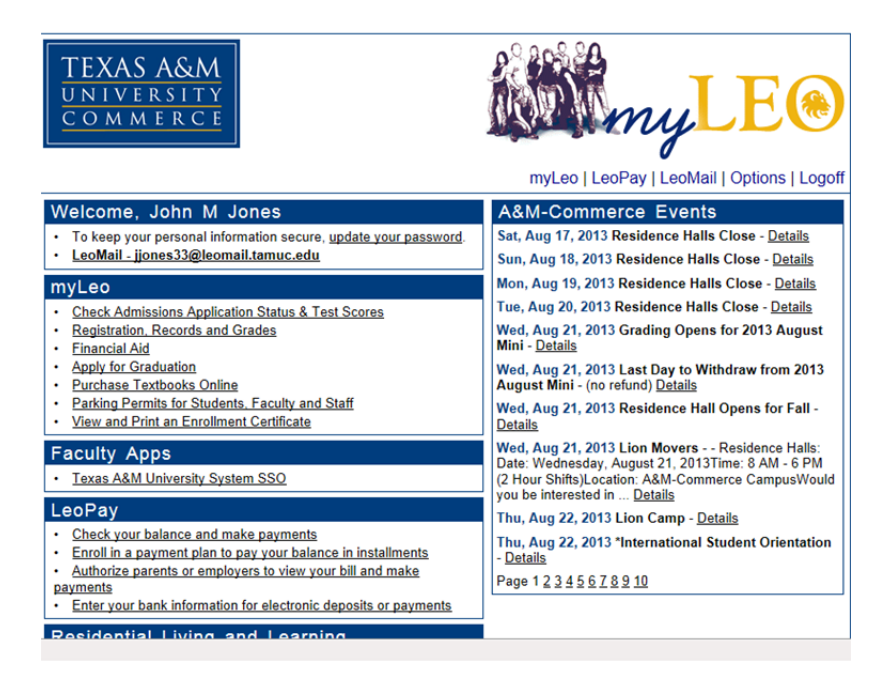

4) To change your password you may select update your password or Options.

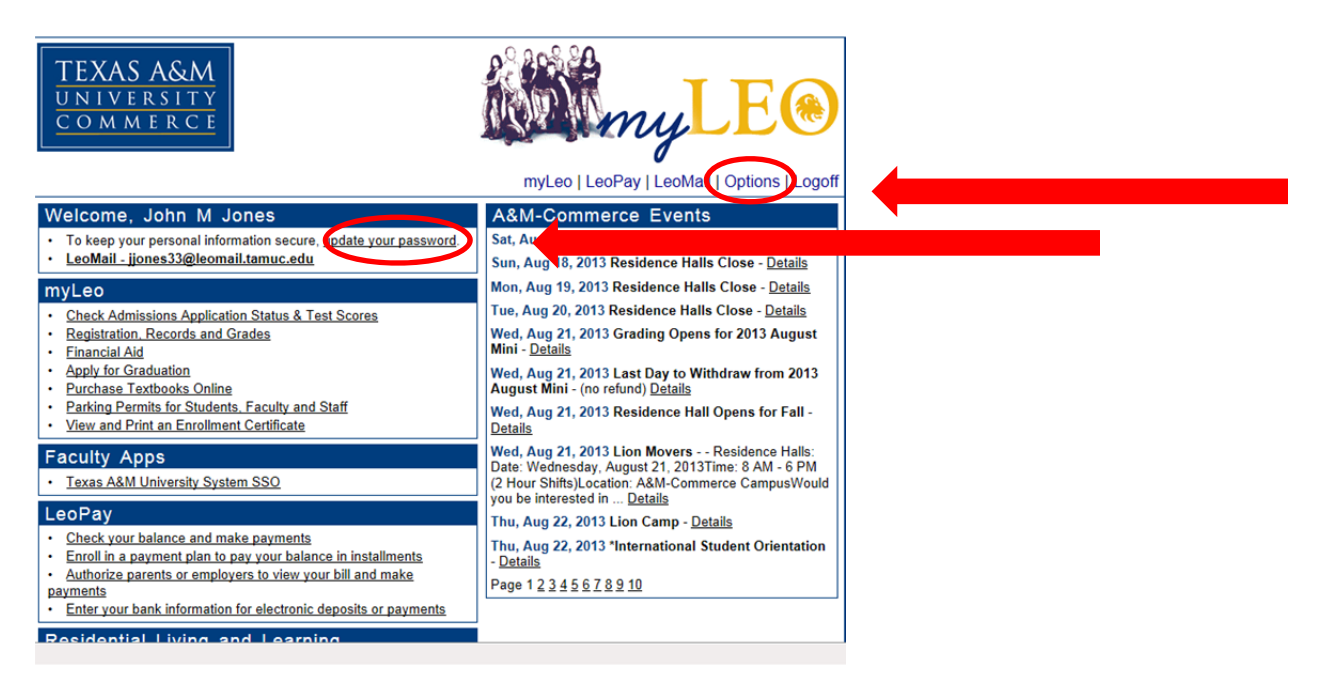

## How to Update Your Personal Information with the University

1) To update your personal information with the university through myLeo you will select Registration Records and Grades or the myLeo tab.

| TEXAS A&M<br>UNIVERSITY<br>COMMERCE                                                                                                    | <b>March MyLE®</b>                                                                                  |  |
|----------------------------------------------------------------------------------------------------|----------------------------------------------------------------------------------------------------|--|
|                                                                                                    | myLeo   LeoPay   LeoMail   Options   Logoff                                                         |  |
| Welcome, John M Jones                                                                                                    | A&M-Commerce Events                                                                                 |  |
| To keep your personal information secure, <u>update your password</u> .                                                                                              | Sat, Aug 17, 2013 Residence Halls Close - Details                                                   |  |
| LeoMail - jjones33@leomail.tamuc.edu                                                                                                    | Sun, Aug 18, 2013 Residence Halls Close - Details                                                   |  |
| myLeo                                                                                                    | Mon, Aug 19, 2013 Residence Halls Close - Details                                                   |  |
| Check Admissions Application Status & Test Scores                                                                                                    | Tue, Aug 20, 2013 Residence Halls Close - Details                                                   |  |
| Registration, Records and Grades     Singnoial Aid                                                                                                    | Mini - Details                                                                                      |  |
| Apply for Graduation     Purchase Textbooks Online                                                                                                    | Wed, Aug 21, 2013 Last Day to Withdraw from 2013<br>August Mini - (no refund) Details               |  |
| Parking Permits for Students, Faculty and Staff     View and Print an Enrollment Certificate                                                                         | Wed, Aug 21, 2013 Residence Hall Opens for Fall -<br>Details                                        |  |
| Faculty Apps                                                                                                    | Wed, Aug 21, 2013 Lion Movers Residence Halls:<br>Date: Wednesday, August 21, 2013Time: 8 AM - 6 PM |  |
| <u>Texas A&amp;M University System SSO</u>                                                                                                    | (2 Hour Shifts)Location: A&M-Commerce CampusWould<br>you be interested in <u>Details</u>            |  |
| LeoPay                                                                                                    | Thu, Aug 22, 2013 Lion Camp - <u>Details</u>                                                        |  |
| Check your balance and make payments     Enroll in a payment plan to pay your balance in installments     Authorize parents or employeers to view your bill and make | Thu, Aug 22, 2013 *International Student Orientation - Details                                      |  |
| payments                                                                                                    | Page 1 <u>2 3 4 5 6 7 8 9 10</u>                                                                    |  |
| Enter your bank information for electronic deposits or payments                                                                                                    |                                                                                                    |  |
| Residential Living and Learning                                                                                                    |                                                                                                    |  |

2) On the next page you will select either Personal Information tabs.

| 📕 ellucian.                                                                                                    |                                  |  |
|----------------------------------------------------------------------------------------------------|----------------------------------|--|
| Personal Information Student Pinancial Aid Faculty Servi                                                                                                    | ices                             |  |
| earch Go                                                                                                    | ACCESSIBILITY SITE MAP HELP EXIT |  |
|                                                                                                    |                                  |  |
| lain Menu                                                                                                    |                                  |  |
| lain Menu<br>Welcome, John M. Jones, to myLeo! Last web access on /                                                                                                    | Aug 17, 2013 at 01:33 pm         |  |
| Main Menu<br>Welcome, John M. Jones, to myLeo! Last web access on /<br>Registration                                                                                                    | Aug 17, 2013 at 01:33 pm         |  |
| Main Menu<br>Welcome, John M. Jones, to myLeo! Last web access on /<br>Registration<br>Financial Aid                                                                                               | Aug 17, 2013 at 01:33 pm         |  |
| Main Menu<br>Welcome, John M. Jones, to myLeo! Last web access on /<br>Registration<br>Financial Aid<br>Student Records                                                                            | Aug 17, 2013 at 01:33 pm         |  |
| Main Menu<br>Welcome, John M. Jones, to myLeo! Last web access on /<br>Registration<br>Financial Aid<br>Curdent, Records<br>Personal Information                                                   | Aug 17, 2013 at 01:33 pm         |  |
| Main Menu<br>Welcome, John M. Jones, to myLeo! Last web access on /<br>Registration<br>Financial Aid<br>Student Records<br>Personal Information<br>Personal Information                            | Aug 17, 2013 at 01:33 pm         |  |
| Main Menu<br>Welcome, John M. Jones, to myLeo! Last web access on /<br>Registration<br>Financial Aid<br>Statent Records<br>Personal Information<br>Parkity and Advisors<br>Link to Campus Bocktore | Aug 17, 2013 at 01:33 pm         |  |

© 2013 Ellucian Company L.P. and its affiliates.

3) On the Personal Information page you will be able to update your address, phone number, email address, emergency contact information, and other personal information with the university. Please note you will still be required to report any change of address within 10 days to the ISSO through the online request form.

| ellucian.                                                                                                    |                                  |
|----------------------------------------------------------------------------------------------------|----------------------------------|
| Personal Information Student Financial Aid Faculty Services                                                                                                    |                                  |
|                                                                                                    | KETOKN TO MENU SITE MAP HELP EAT |
| Personal Information                                                                                                    |                                  |
| Personal Information Answer a Survey View Addresses and Phones                                                                                                    |                                  |
| Personal Information Answer a Survey View Addresses and Phones Update Addresses and Phones                                                                                                    |                                  |
| Personal Information<br>Answer a Survey<br>View Addresses and Phones<br>Update Addresses and Phones<br>View E-mail Addresses                                                                            |                                  |
| Personal Information<br>Answer a Survey<br>View Addresses and Phones<br>Update Addresses and Phones<br>View E-mail Addresses<br>Update E-mail Addresses                                                 |                                  |
| Personal Information Answer a Survey View Addresses and Phones Update Addresses View E-mail Addresses View Emergency Contacts                                                                           |                                  |
| Personal Information Answer a Survey View Addresses and Phones Update Addresses View E-mail Addresses View Emergency Contacts Update Emergency Contacts                                                 |                                  |
| Personal Information<br>Answer a Survey<br>View Addresses and Phones<br>Update Addresses<br>Update E-mail Addresses<br>View Emergency Contacts<br>Update Emergency Contacts<br>Update Marital Status    |                                  |
| Personal Information Answer a Survey View Addresses and Phones Update Addresses Update E-mail Addresses View Emergency Contacts Update Emergency Contacts Update Marital Status Name Change Information |                                  |

4) Once you have updated your information you may use the Student tab or RETURN TO MENU tab return to the Student Section main page.

| ellucian                                                   |                                  |
|------------------------------------------------------------|----------------------------------|
| Personal Information Student inancial Aid Faculty Services | RETURN TO MENU ITE MAP HELP EXIT |
| Personal Information                                       |                                  |
| Answer a Survey                                            |                                  |
| View Addresses and Phones                                  |                                  |
| Update Addresses and Phones                                |                                  |
| View E-mail Addresses                                      |                                  |
| Update E-mail Addresses                                    |                                  |
| View Emergency Contacts                                    |                                  |
| Update Emergency Contacts                                  |                                  |
| Update Marital Status                                      |                                  |
| Name Change Information                                    |                                  |
| Social Security Number Change Information                  |                                  |
| ELEASE: 8.6                                                |                                  |